### Вариант № 7065276

## 1. Задание 7 № <u>5487</u>

Дан фрагмент электронной таблицы:

|   | А   | В          | С      |
|---|-----|------------|--------|
| 1 | 2   |            | 2      |
| 2 | =B2 | =(B1-2)/A1 | =B2+C1 |

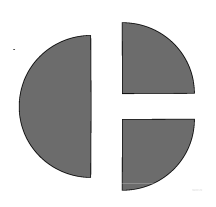

Какое целое число должно быть записано в ячейке В1, чтобы построенная после выполнения вычислений диаграмма по значениям диапазона ячеек А2:С2 соответствовала рисунку?

Известно, что все значения диапазона, по которым построена диаграмма, имеют один и тот же знак.

## 2. Задание 7 № <u>18555</u>

В ячейки электронной таблицы записаны числа, как показано ниже:

|   | Α    | В    | С    | D    | E    | F    |
|---|------|------|------|------|------|------|
| 1 | 10   | 20   | 30   | 40   | 50   | 60   |
| 2 | 70   | 80   | 90   | 100  | 200  | 300  |
| 3 | 400  | 500  | 600  | 700  | 800  | 900  |
| 4 | 1200 | 1400 | 1600 | 1800 | 2000 | 2200 |
| 5 |      |      |      |      |      |      |
| 6 |      |      |      |      |      |      |

В ячейку В5 записали формулу =\$E3+В\$2. Затем ячейку В5 скопировали во все ячейки диапазона А5:F6. Какое наименьшее числовое значение появится в ячейках этого диапазона?

Примечание: знак \$ обозначает абсолютную адресацию.

# 3. Задание 7 № <u>7254</u>

Дан фрагмент электронной таблицы:

|    | В | С  | D                |
|----|---|----|------------------|
| 69 | 5 | 10 |                  |
| 70 | 6 | 9  | =СЧЁТ(В69:С70)   |
| 71 |   |    | =CP3HA4(B69:D70) |

После перемещения содержимого ячейки C70 в ячейку C71 значение в ячейке D71 изменится по абсолютной величине на:

### 4. Задание 7 № <u>1618</u>

В электронной таблице Excel отражены данные о деятельности страховой компании за 4 месяца. Страховая компания осуществляет страхование жизни, недвижимости,/автомобилей и финансовых рисков своих клиентов. Суммы полученных по каждому виду деятельности за эти месяцы страховых взносов (в тысячах рублей) также вычислены в таблице.

|         | Страхование жизни, тыс. р. | Страхование<br>автомобилей, тыс. р. | Страхование<br>фин. рисков, тыс. р. | Страхование<br>недвижимости, тыс, р. |
|---------|----------------------------|-------------------------------------|-------------------------------------|--------------------------------------|
| январь  | 10                         | 4                                   | 20                                  | 11                                   |
| февраль | 8                          | 4                                   | 80                                  | 14                                   |
| март    | 43                         | 3                                   | 8                                   | 5                                    |
| апрель  | 6                          | 12                                  | 7                                   | 65                                   |
| сумма   | 67                         | 23                                  | 115                                 | 95                                   |

Известно, что за эти 4 месяца компании пришлось выдать трем клиентам страховые выплаты по 30 000 рублей каждому. Какова разность между доходами и расходами страховой компании в рублях за прошедшие 4 месяца?

# 5. Задание 7 № <u>7691</u>

Дан фрагмент электронной таблицы. Из ячейки D2 в одну из ячеек диапазона E1:E4 была скопирована формула. При копировании адреса ячеек в формуле автоматически изменились, и значение формулы стало равным 13. В какую ячейку была скопирована формула? В ответе укажите только одно число — номер строки, в которой расположена ячейка.

|   | А  | В | С | D             | Е |
|---|----|---|---|---------------|---|
| 1 | 10 | 9 | 8 | 7             |   |
| 2 | 9  | 8 | 7 | = B\$3 + \$C2 |   |
| 3 | 8  | 7 | 6 | 5             |   |
| 4 | 7  | 6 | 5 | 4             |   |

#### Примечание.

Знак \$ обозначает абсолютную адресацию.

# 6. Задание 7 № <u>1620</u>

В электронной таблице значение формулы =СУММ(D2:D4) равно 15. Чему равно значение формулы =СУММ(D1:D4), если значение ячейки D1 равно 5? Пустых ячеек в таблице нет.

## 7. Задание 7 № <u>7328</u>

В ячейки диапазона C2:F6 электронной таблицы записаны числа, как показано на рисунке.

|   | А | В | C | D  | Е   | F    |
|---|---|---|---|----|-----|------|
| 1 |   |   |   |    |     |      |
| 2 |   |   | 1 | 10 | 100 | 1000 |
| 3 |   |   | 2 | 20 | 200 | 2000 |
| 4 |   |   | 3 | 30 | 300 | 3000 |
| 5 |   |   | 4 | 40 | 400 | 4000 |
| 6 |   |   | 5 | 50 | 500 | 5000 |

В ячейке ВЗ записали формулу =C\$4+\$D5. После этого ячейку ВЗ скопировали в ячейку С1. Какое число будет показано в ячейке С1?

Примечание: знак \$ используется для обозначения абсолютной адресации.

### 8. Задание 7 № <u>15944</u>

В ячейки электронной таблицы записаны числа, как показано на рисунке:

|   | Α | В | С    | D    | E     | F    |
|---|---|---|------|------|-------|------|
| 1 |   |   | 100  | 1001 | 2001  | 1001 |
| 2 |   |   | 200  | 2001 | 4000  | 2001 |
| 3 |   |   | 400  | 3001 | 6001  | 3001 |
| 4 |   |   | 800  | 4001 | 8000  | 4001 |
| 5 |   |   | 1600 | 5001 | 10001 | 5001 |
| 6 |   |   | 3200 | 6001 | 12000 | 6001 |

В ячейку ВЗ записали формулу =\$D4+E\$4. Затем ячейку ВЗ скопировали в одну из ячеек диапазона A1:B6, после чего в этой ячейке появилось числовое значение 6002. В какую ячейку выполнялось копирование?

Примечание: знак \$ обозначает абсолютную адресацию.

## 9. Задание 7 № <u>1614</u>

В электронной таблице Excel приведен фрагмент банковских расчетов по вкладам населения. Таблица отражает фамилии вкладчиков, процентные ставки по вкладам за два фиксированных одногодичных промежутка времени и суммы вкладов с начисленными процентами за соответствующие истекшие периоды времени. Также приведены общие суммы всех вкладов в банке после начисления процентов и доход вкладчиков за истекший двухгодичный период.

|             | Вклад, р. | 4 %     | 5 %     | Сумма начислений за два периода |
|-------------|-----------|---------|---------|---------------------------------|
| Осин        | 2100000   | 2184000 | 2293200 | 193200                          |
| Пнев        | 200000    | 208000  | 218400  | 18400                           |
| Чуйкин      | 50000     | 52000   | 54600   | 4600                            |
| Шаталов     | 2400000   | 2496000 | 2620800 | 220800                          |
| Общая сумма | 4750000   | 4940000 | 5187000 | 437000                          |

Определите, кто из вкладчиков за истекшее с момента открытия вклада время получил средний ежемесячный доход от вклада более 9 000 рублей.

# 10. Задание 7 № <u>6335</u>

Дан фрагмент электронной таблицы:

|   | А                | В                | С                 |
|---|------------------|------------------|-------------------|
| 1 | 6                | 4                |                   |
| 2 | =(2*C1-6)/(A1-1) | =2*(B1+1)/(C1-3) | =2*(A1+B1)/(C1+2) |

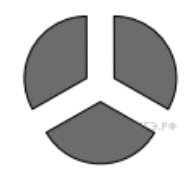

Какое целое число должно быть записано в ячейке C1, чтобы построенная после выполнения вычислений диаграмма по значениям диапазона ячеек A2:C2 соответствовала рисунку? Известно, что все значения диапазона, по которым построена диаграмма, имеют один и тот же знак.